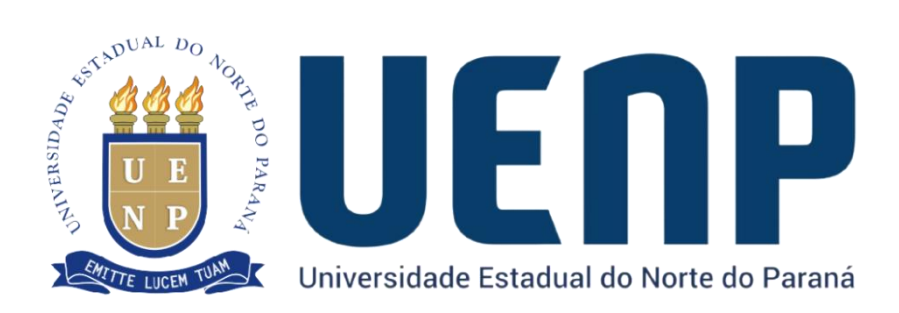

## Orientação de cancelamento e-protocolo

Para solicitação do cancelamento no e protocolo o usuário deverá acessar no menu lateral do SUAP os seguites passos:

Procure TEC . DA INFORMAÇÃO / Serviços / Eprotocolo e acesse.

| ₽ | TEC. DA INFORMAÇÃO |   |
|---|--------------------|---|
|   | Desenvolvimento    | ~ |
|   | Segurança          | ~ |
|   | Serviços           | ^ |
|   | Eprotocolo         |   |

Após acessar você ira ver a seguinte página:

| FILTROS:                   |                                |                            |                                   |                                                                             |                        |                |
|----------------------------|--------------------------------|----------------------------|-----------------------------------|-----------------------------------------------------------------------------|------------------------|----------------|
| Buscar:                    |                                | Tipo de Solicitação:       | Status:                           |                                                                             |                        |                |
| Buscar por serv            | ridor ou responsáve            |                            | · -                               | <ul> <li>Filtrar</li> <li>Limpar Filtros</li> </ul>                         |                        |                |
| Atenção <sup>1</sup> : O I | <sup>o</sup> razo para execuçã | io da solicitação é 72 ho  | ras.                              |                                                                             |                        |                |
| Atenção <sup>2</sup> : Ce  | rtifique-se de revis           | ar os servidores e permi   | issões já associados ao setor que | deseja realizar a alteração                                                 |                        |                |
| Orientação:                | Essa venticação po             | de ser realizada atraves   | do menu "Configuração de Loc      | al" em "Administração" no sistema E-Protocolo <u>Hutorias E-Protocolo</u> j |                        |                |
|                            |                                |                            |                                   |                                                                             |                        |                |
| otal de 14 itens           |                                |                            |                                   |                                                                             |                        |                |
| lipo de<br>Solicitação     | Status                         | Responsável<br>Solicitante | Servidor Indicado                 | Setor Destino                                                               | Data da<br>Solicitação | Ações          |
| inculação                  | Cancelado                      | Cabriel Moraes             | Cabriel Moraer                    | UENP/RTA/NTI - NUCLEO DE TECNOLOGIA E PROCESSAMENTO DA                      | 28/04/2025 08:12       | Arão Executada |
| inculação.                 | teste                          | Gabrier moraes             | Cabiter morees                    | INFORMACAO                                                                  | 2010412023 00.12       | Agus Execution |
| /inculação                 | Executado                      | Gabriel Moraes             | Gabriel Moraes                    | UENP/RTA/NTI - NUCLEO DE TECNOLOGIA E PROCESSAMENTO DA<br>INFORMACAO        | 28/04/2025 08:11       | Ação Executada |
| /inculação                 | Executado                      | Gabriel Moraes             | Gabriel Moraes                    | UENP/CJ/NTI - Nucleo de Tecnologia da Informacao do Campus                  | 28/04/2025 08:09       | Ação Executada |
|                            | Cancelado                      |                            |                                   |                                                                             |                        |                |
| /inculaçao                 | Motivo:<br>adsdasdasd          | Gabriel Moraes             | Adalberto Neris                   | UENP/CIPA - COMISSÃO INTERNA DE PREVENCÃO DE ACIDENTES                      | 25/04/2025 16:50       | Açao Executada |
| forenda e So               | Cancelado                      | Cabriel Margan             | Adalbarta Maria                   |                                                                             | 25/04/2025 16/46       | Asia Everytada |
| mediação                   | Motivo:<br>dasdasd             | Gautter Mordes             | Addition Nens                     | OLIVERCAD - CONSELETO DE ADMINISTRACAO                                      | 25/04/2025 16:46       | Açao executada |
|                            |                                |                            |                                   |                                                                             |                        |                |
| Vinculação                 | Executado                      | Gabriel Moraes             | Adalberto Neris                   | UENP/CAD - CONSELHO DE ADMINISTRAÇÃO                                        | 25/04/2025 16:46       | Ação Executada |

Ao clicar em Nova Solicitação, irá abrir um menu com as opções de vinculação, desvinculação, alteração de responsável e cancelar protocolo:

| FILTROS:                                         |                                                                                                 |                                                                            |                                                                               |                                                                                                    |                                                                                                  | Vinculação                                                                             |
|--------------------------------------------------|-------------------------------------------------------------------------------------------------|----------------------------------------------------------------------------|-------------------------------------------------------------------------------|----------------------------------------------------------------------------------------------------|--------------------------------------------------------------------------------------------------|----------------------------------------------------------------------------------------|
| Buscar:<br>Buscar por ser                        | vidor ou responsáve                                                                             | Tipo de Solicitação:                                                       | Status:                                                                       | Filtrar Limoar Filtros                                                                                                    |                                                                                                  | Alteração de                                                                           |
|                                                  |                                                                                                 |                                                                            |                                                                               |                                                                                                    |                                                                                                  | Responsável                                                                            |
| Atencão <sup>1</sup> : O                         | Prazo para execucã                                                                              | o da solicitação é 72 hor.                                                 | as                                                                            |                                                                                                    |                                                                                                  | Cancelar<br>Protocolo                                                                  |
| Orientação:<br>tal de 14 itens                   | Essa verificação po                                                                             | de ser realizada através c                                                 | do menu "Configuração de Loc                                                  | ar "em "Administração" no sistema E-Protocolo <u>(Tutorias E-Protocolo)</u>                                                                                                    |                                                                                                  |                                                                                        |
| ipo de<br>olicitação                             | Status                                                                                          | Responsável<br>Solicitante                                                 | Servidor Indicado                                                             | Setor Destino                                                                                                    | Data da<br>Solicitação                                                                           | Ações                                                                                  |
| linculação                                       | Cancelado<br>Motivo:<br>teste                                                                   | Gabriel Moraes                                                             | Gabriel Moraes                                                                | UENP/RTA/NTI - NUCLEO DE TECNOLOGIA E PROCESSAMENTO DA<br>INFORMACAO                                                                                                    | 28/04/2025 08:12                                                                                 | Ação Executada                                                                         |
|                                                  |                                                                                                 |                                                                            |                                                                               | UENP/RTA/NTI - NUCLEO DE TECNOLOGIA E PROCESSAMENTO DA                                                                                                    |                                                                                                  |                                                                                        |
| inculação                                        | Executado                                                                                       | Gabriel Moraes                                                             | Gabriel Moraes                                                                | INFORMACAO                                                                                                    | 28/04/2025 08:11                                                                                 | Ação Executada                                                                         |
| inculação<br>inculação                           | Executado                                                                                       | Gabriel Moraes                                                             | Gabriel Moraes                                                                | INFORMACAO<br>UENP/CJ/NTI - Nucleo de Tecnologia da Informacao do Campus                                                                                                    | 28/04/2025 08:11<br>28/04/2025 08:09                                                             | Ação Executada<br>Ação Executada                                                       |
| inculação<br>inculação<br>inculação              | Executado<br>Executado<br>Cancelado<br>Motivo:<br>adsdasdasd                                    | Gabriel Moraes<br>Gabriel Moraes<br>Gabriel Moraes                         | Gabriel Moraes<br>Gabriel Moraes<br>Adalberto Neris                           | INFORMACAO<br>UENP/CJ/NTI - Nucleo de Tecnologia da Informacao do Campus<br>UENP/CIPA - COMISSAO INTERNA DE PREVENCAO DE ACIDENTES                                                                     | 28/04/2025 08:11<br>28/04/2025 08:09<br>25/04/2025 16:50                                         | Ação Executada<br>Ação Executada<br>Ação Executada                                     |
| inculação<br>inculação<br>inculação<br>inculação | Executado<br>Executado<br>Cancelado<br>Motivo:<br>adsdasdasd<br>Cancelado<br>Motivo:<br>dasdasd | Gabriel Moraes<br>Gabriel Moraes<br>Gabriel Moraes<br>Gabriel Moraes       | Gabriel Moraes Gabriel Moraes Adalberto Neris Adalberto Neris                 | INFORMACAO<br>UENP/CJ/NTI - Nucleo de Tecnologia da Informacao do Campus<br>UENP/CIPA - COMISSAO INTERNA DE PREVENCAO DE ACIDENTES<br>UENP/CAD - CONSELHO DE ADMINISTRACAO                             | 28/04/2025 08:11<br>28/04/2025 08:09<br>25/04/2025 16:50<br>25/04/2025 16:46                     | Ação Executada<br>Ação Executada<br>Ação Executada<br>Ação Executada                   |
| inculação<br>inculação<br>inculação<br>inculação | Executado<br>Executado<br>Cancelado<br>Motivo:<br>adsdasdasd<br>Cancelado<br>Motivo:<br>dasdasd | Gabriel Moraes Gabriel Moraes Gabriel Moraes Gabriel Moraes Gabriel Moraes | Gabriel Moraes Gabriel Moraes Adalberto Neris Adalberto Neris Adalberto Neris | INFORMACAO UENP/CJ/NTI - Nucleo de Tecnologia da Informacao do Campus UENP/CJPA - COMISSAO INTERNA DE PREVENCAO DE ACIDENTES UENP/CAD - CONSELHO DE ADMINISTRACAO UENP/CAD - CONSELHO DE ADMINISTRACAO | 28/04/2025 08:11<br>28/04/2025 08:09<br>25/04/2025 16:50<br>25/04/2025 16:46<br>25/04/2025 16:46 | Ação Executada<br>Ação Executada<br>Ação Executada<br>Ação Executada<br>Ação Executada |

Selecione a opção Cancelar Protocolo:

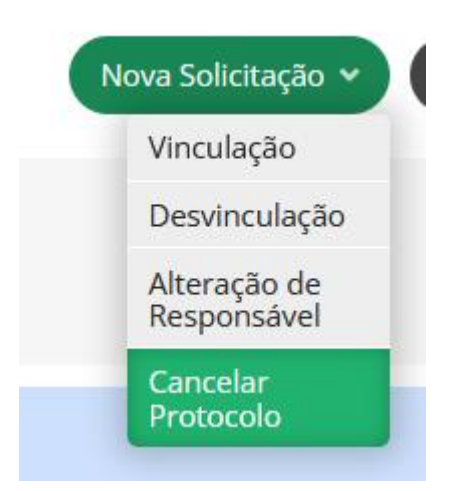

Ao clicar você irá para a parte de solicitação de cancelamento de processo, onde você deverá informar o responsável, o setor, número do protocolo, motivo do cancelamento, justificativa do cancelamento, e o número do novo protocolo.

| * Responsável do Setor: | Q, Escolha uma opção                                                                                                    |  |
|-------------------------|----------------------------------------------------------------------------------------------------|--|
|                         | Informe o responsável do setor                                                                                                    |  |
| * Setor:                | Q, Escolha uma opção                                                                                                    |  |
| * Número do Protocolo:  | 00.000.000-0                                                                                                    |  |
|                         | Protocolo a ser cancelado (formato: 00.000.000-0)                                                                                                    |  |
| * Motivo Cancelamento:  | Annual Contraction of the Contraction of the Contra |  |
| * Justificativa do      |                                                                                                    |  |
| cancelamento.           |                                                                                                    |  |
|                         |                                                                                                    |  |
|                         |                                                                                                    |  |
|                         |                                                                                                    |  |
|                         | 0/150 caracteres informados.                                                                                                    |  |
| Número Novo Protocolo:  | 00.000-00                                                                                                    |  |
|                         | Protocolo a ser cancelado (formato: 00.000.000-0)                                                                                                    |  |